# Claim Correction Form (CCF) Training

MH and AOD Providers June 2013

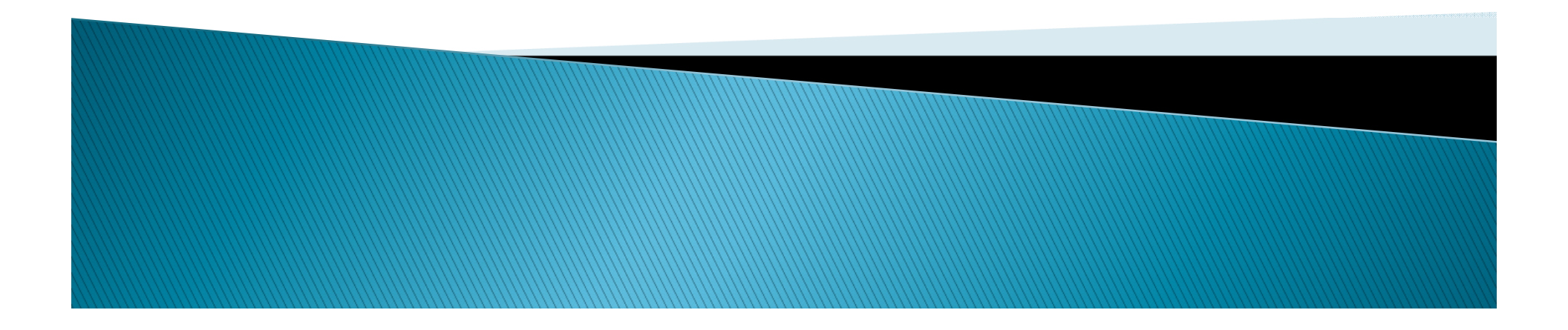

# **Training Topics**

- Form Introduction
- CCF Purpose
- Instructions for Completion
- Rules and Regulations
  - Recoupment
- Tips and Tricks
  - INSYST Corrections
- Contact Information
- Questions

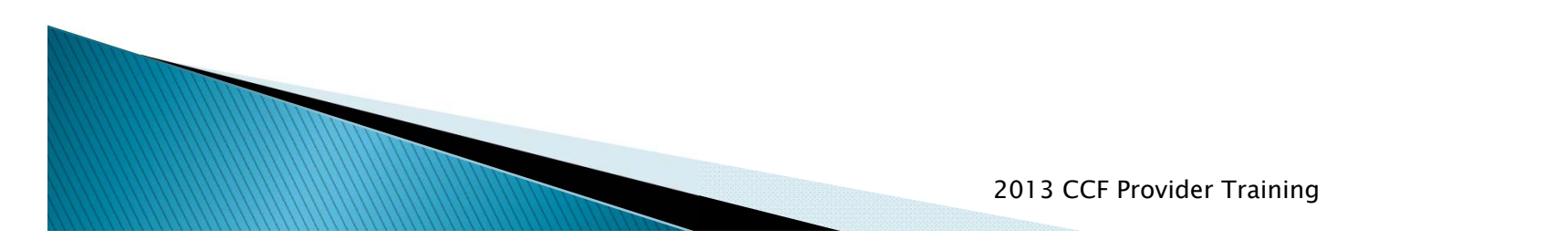

# **CCF** Purpose

- The Claims Correction Form (CCF) is used to correct any INSYST input errors
- Examples:
  - Duplicate transactions
  - Change in client number
  - Change date of service
  - Change procedure code
- We will go into more detail later in the training

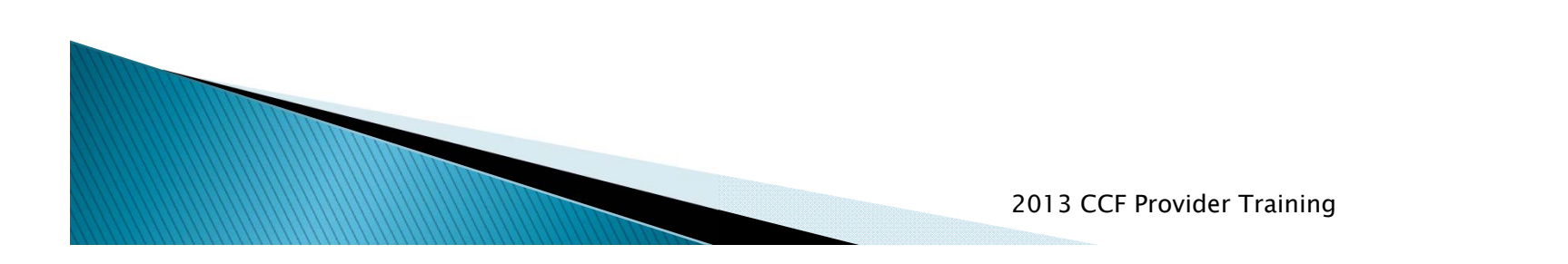

### The CCF Form

| Behavioral Health Care Services       Reason Codes :       Claims Correction Form (CCF)       1. DUPLICATE SERVICE     1. DUPLICATE SERVICE       2. INCORRECT PACED RED     9. NO MEDICAL NECESSITY       Legal Entity Name:     ABC Services       ABC Services     6. INCORRECT STAFF #                                                                                                    | ie)                       |
|----------------------------------------------------------------------------------------------------|---------------------------|
| Legal Entity Name:       ABC Services         ABC Services       1.00FLICATE SERVICE         .1.00FLICATE SERVICE       1.00FLICATE SERVICE         .1.00FLICATE SERVICE       2.10CORRECT PARCED RED         .1.00FLICATE SERVICE       3.00 MEDICAL NECESITY         .1.00FLICATE SERVICE       1.00FLICATE SERVICE         .1.00FLICATE SERVICE       1.00CORRECT NOT SUBJECT         .1.00FLICATE SERVICE       1.00CORRECT VINITY         .1.00FLICATE SERVICE       1.00CORRECT VINITY         .1.00FLICATE SERVICE       1.00CORRECT SERVICE         .1.00FLICATE SERVICE       1.00CORRECT SERVICE         .1.00FLICATE SERVICE       1.00CORRECT SERVICE         .1.00FLICATE SERVICE       1.00CORRECT SERVICE         .1.00FLICATE SERVICE       1.00CORRECT SERVICE         .1.00FLICATE SERVICE       1.00CORRECT SERVICE         .1.00FLICATE SERVICE       1.00CORRECT SERVICE         .1.00FLICATE SERVICE       1.00CORRECT SERVICE         .1.00FLICATE SERVICE       1.00CORRECT SERVICE         .1.00FLICATE SERVICE       1.00CORRECT SERVICE         .1.00FLICATE SERVICE       1.00CORRECT SERVICE         .1.00FLICATE SERVICE       1.00CORRECT SERVICE         .1.00FLICATE SERVICE       1.00FLICATE SERVICE         .1.00FLICATE SERVICE       1.00FLICA                                                                                                    | (e)                       |
| Legal Entity No:       1111         Legal Entity No:       1111         Legal Entity Name:       ABC Services         ABC Services       11. OTHER. (Comments required)         *** All services may be eligible for recoupment. ***                                                                                                    | te)                       |
| Legal Entity No:       1111         Legal Entity Name:       1111         ABC Services       10. DOCUMENTATION ISSUE-<br>(No active plan/Missing progressing)         *** All services may be eligible for recoupment. ***                                                                                                    | :e)                       |
| Legal Entity Name: ABC Services ABC Services |                           |
| All services may be eligible for recoupment. ***                                                                                                    |                           |
|                                                                                                    |                           |
|                                                                                                    |                           |
|                                                                                                    |                           |
|                                                                                                    |                           |
| ORIGINAL ENTRY(as shown In. yst) Corrected Service Information                                                                                                    |                           |
| Line # RU # RU name Client Last name & Client # Reason Colent # Client # Client # Cl |                           |
| ex. 999999 abcdefghijk Doe, J 099999999 99 MM/DD/YY 999 NNN 99999 🔽 99 MM/DD/YY 999 NNN 99999 99                                                                                                    |                           |
|                                                                                                    |                           |
| 2                                                                                                    |                           |
|                                                                                                    |                           |
| <u>4</u> <u>5</u> <u>6</u> <u>6</u> <u>6</u> <u>6</u> <u>6</u> <u>6</u> <u>6</u> <u>6</u> <u>6</u> <u>6</u>                                                                                                    |                           |
|                                                                                                    |                           |
|                                                                                                    |                           |
| 8                                                                                                    |                           |
|                                                                                                    |                           |
|                                                                                                    |                           |
|                                                                                                    |                           |
| 13                                                                                                    |                           |
| 14                                                                                                    |                           |
|                                                                                                    |                           |
| <ul> <li>Outpatient Services are measured in staff minutes only-include co-staff time</li> <li>Inpatient, Residential, Day Treatment and Dosing are measured in client day</li> </ul>                                                                                                    |                           |
| Date : Please send completed form via sector<br>Prepared by : Phone # : CCFCoordinator@acche                                                                                                    | s.org                     |
| Contact Name : Phone # : Behavioral Health Care S                                                                                                    | ervices                   |
| Contact Email : 2000 Embarcadero Cove, C                                                                                                    | uite 101                  |
| Provider Approval : Oakland, CA 9460                                                                                                    | i                         |
| (Signature) (Print Name) ATTN : CCF Coordina                                                                                                    | tor                       |
| form or: 13-F-01-CCF                                                                                                    |                           |
| dreated, aczus                                                                                                    |                           |
|                                                                                                    |                           |
| Confidential Notice : This electronic mail transmission may contain privileged and/or confidential information only for use by the intended recipients. Any usage, distribution, copying or disclosure by any other person, other than the intended recipient(s), is strictly prohibited and may be and/or criminal penaties. If you received this transmission in error, please notify the sender by repited repited realistion.                                                                                                    | subjected to civil action |
|                                                                                                    |                           |

2013 CCF Provider Training

# Completing the CCF

odified : 2/2013

|          |               |             |                    |             |          |            |          |             | Ala         | meda C      | ounty  | 1         |       |            |                          |            |                                                                          |
|----------|---------------|-------------|--------------------|-------------|----------|------------|----------|-------------|-------------|-------------|--------|-----------|-------|------------|--------------------------|------------|--------------------------------------------------------------------------|
|          |               |             |                    |             |          |            |          | Beha        | vioral      | Health (    | Care S | Services  |       |            |                          |            | Reason Codes :                                                           |
|          |               |             |                    |             |          |            |          | Cla         | ms Co       | rrection    | Forn   | n (CCF)   |       |            | 1. DUPLICA               | TE SERVICE | 7. SERVICE NEVER RENDERED                                                |
|          |               |             |                    |             |          |            |          |             |             |             |        |           |       |            | 2. INCORRE               | CT PROCED  | URE CODE 8. CLIENT NOT ELIGIBLE                                          |
| Logal    | Entity No:    |             |                    | 1111        |          |            |          |             |             |             |        |           |       |            | 4. INCORRE               | CT UNIT/TI | ME 10. DOCUMENTATION ISSUE -                                             |
| Lega     | Entity NO.    |             |                    |             |          |            | -        |             |             |             |        |           |       |            | 5. INCORRE<br>6. INCORRE | CT CLIENT  | (No active plan/Missing progress note)<br>11. OTHER. (Comments required) |
| Legal    | Entity Nar    | ne:         |                    | ABC Se      | -        |            |          |             |             |             |        |           |       |            |                          |            |                                                                          |
|          |               |             |                    |             | -        |            |          |             |             |             |        |           |       |            |                          | *** All s  | ervices may be eligible for recoupment. ***                              |
|          |               |             |                    |             |          |            |          |             |             |             |        |           |       |            |                          |            |                                                                          |
|          |               |             |                    |             |          |            |          |             |             |             |        |           |       |            |                          |            |                                                                          |
|          |               |             |                    |             |          |            |          |             |             |             |        |           |       |            | -                        |            |                                                                          |
|          |               |             | -                  |             |          | ORIG       | SINAL    | . ENTRY(as  | shown       | h /st       | t)     | Corre     | ected | Service In | formati                  | on         |                                                                          |
| Line     |               |             | Client Last name & |             | Reason   | Date of    | Proc     | Units/Time  |             | Co-Staff    | # in   | Date of   | Proc  | Units/Time |                          | # in       |                                                                          |
| #        | RU #          | RU name     | First Initial      | Client #    | Code     | Service    | Code     | (nnn)       | Staff #     | (check box) | Group  | Service   | Code  | (nnn)      | Staff #                  | Group      | Comments                                                                 |
|          | 000000        | obadofabiik | Dec. I             | 000000000   | 00       |            | 000      | NININI      | 00000       | _           |        |           | 000   | NININI     | 00000                    |            |                                                                          |
| ex.<br>1 | 11111         | ABC Grn     | Smith I            | 075757575   | 99<br>01 | 01/01/13   | 000      | 180         | 99999       |             | 03     |           | 999   | INININ     | 99999                    | 99         | Please Delete Service, Dunlicate                                         |
| 2        |               | 7100 Olp    | Children, C.       | 01010101010 | 01       | 01/01/10   | 000      | 100         | 50505       |             | 00     |           |       |            |                          |            |                                                                          |
| 3        | ii            |             |                    |             |          |            |          |             |             |             |        |           |       |            |                          |            |                                                                          |
| 4        |               |             |                    |             |          |            |          |             |             |             |        |           |       |            |                          |            |                                                                          |
| 5        |               |             |                    |             |          |            |          |             |             |             |        |           |       |            |                          |            |                                                                          |
| 6        |               |             |                    |             |          |            |          |             |             |             |        |           |       |            |                          |            |                                                                          |
| 7        |               |             |                    |             |          |            |          |             |             |             |        |           |       |            |                          |            |                                                                          |
|          |               |             |                    |             |          |            |          |             |             |             |        |           |       |            |                          |            |                                                                          |
| 10       |               |             |                    |             |          |            |          |             |             |             |        |           |       |            |                          |            |                                                                          |
| 11       |               |             |                    |             |          |            |          |             |             |             |        |           |       |            |                          |            |                                                                          |
| 12       |               |             |                    |             |          |            |          |             |             |             |        |           |       |            |                          |            |                                                                          |
| 13       |               |             |                    |             |          |            |          |             |             |             |        |           |       |            |                          |            |                                                                          |
| 14       |               |             |                    |             |          |            |          |             |             |             |        |           |       |            |                          |            |                                                                          |
| 15       |               |             |                    |             |          |            | <u> </u> |             |             |             |        | Ļ         | L     |            |                          |            |                                                                          |
|          |               |             |                    | (           | Outpa    | atient Sei | rvice    | es are me   | asure       | d in sta    | ff min | iutes onl | y-in  | clude co-  | staff ti                 | me         |                                                                          |
|          |               |             |                    | •           | Inpat    | ient, Resi | iden     | tial, Day T | Freatm      | ent and     | d Dos  | ing are r | meas  | sured in o | client c                 | lay        |                                                                          |
| Date     | :             |             |                    |             |          |            |          |             |             |             |        |           |       |            |                          |            | Please send completed form via secure email to:                          |
| Prepa    | ared by :     |             |                    |             |          | Phone # :  |          |             |             |             |        |           |       |            |                          |            | CCFCoordinator@acbhcs.org                                                |
| Conta    | act Name :    |             |                    |             |          | Phone # ·  |          |             |             |             | -      |           |       |            |                          |            | Followed by the original signed form to:                                 |
| Contr    | et Email :    |             |                    |             |          |            |          |             |             |             | -      |           |       |            |                          |            | 2000 Embarcadero Cove, Suite 101                                         |
| Conta    |               |             |                    |             |          |            |          |             |             |             | -      |           |       |            |                          |            | Oakland, CA 94606                                                        |
| Provid   | der Approva   | al :        |                    | (Signature) |          |            | -        | (D          | int Name)   |             |        |           |       |            |                          |            | ATTN : CCE Coordinator                                                   |
| form     | 0 : 13 E 01 0 | CE          |                    | (Signature) |          |            |          | (P          | nne marrie) |             |        |           |       |            |                          |            |                                                                          |
| create   | d : 8/2005    |             |                    |             |          |            |          |             |             |             |        |           |       |            |                          |            |                                                                          |

Confidential Notice : This electronic mail transmission may contain privileged and/or confidential information only for use by the intended recipients. Any usage, distribution, copying or disclosure by any other person, other than the intended recipient(s), is strictly prohibited and may be subjected to civil action and/or criminal penalties. If you received this transmission in error, please notify the sender by reply e-mail or by telephone and delete the transmission

#### 2013 CCF Provider Training

# Completing the CCF cont'd

|                                                                        |                                                                 |                 |                                     |                      |               |                                                  |               | Daha                            | Ala             |                         | ounty           |                    |                |                         |                                                                                  |                                                                               | Reason Codes :                                                                                                    |
|------------------------------------------------------------------------|-----------------------------------------------------------------|-----------------|-------------------------------------|----------------------|---------------|--------------------------------------------------|---------------|---------------------------------|-----------------|-------------------------|-----------------|--------------------|----------------|-------------------------|----------------------------------------------------------------------------------|-------------------------------------------------------------------------------|----------------------------------------------------------------------------------------------------|
|                                                                        |                                                                 |                 |                                     |                      |               |                                                  |               | Beha                            | vioral          | Health                  | uare s          | ervices            |                |                         |                                                                                  |                                                                               |                                                                                                    |
| gal En                                                                 | itity No:                                                       | 10 <sup>-</sup> | -                                   | 1111<br>ABC Se       | nices         |                                                  |               | Clai                            | ms Co           | rrection                | n Form          | n (CCF)            |                |                         | 1. DUPLICA<br>2. INCORRE<br>3. INCORRE<br>4. INCORRE<br>5. INCORRE<br>6. INCORRE | TE SERVICE<br>CT PROCED<br>CT DATE O<br>CT UNIT/TI<br>CT CLIENT<br>CT STAFF # | 7. SERVICE NEVER RENDERED<br>URE CODE 8. CLIENT NOT ELIGIBLE<br>9. NO MEDICAL NECESSITY<br>ME 10. DOCUMENTATION ISSUE -<br>(No active plan/Missing progress note)<br>11. OTHER. (Comments required)                                                   |
| jai Eri                                                                | iuty Nam                                                        | ie.             |                                     | ADC Se               | INICES        |                                                  |               |                                 |                 |                         |                 |                    |                |                         |                                                                                  | *** All s                                                                     | ervices may be eligible for recoupment. ***                                                                                                    |
|                                                                        |                                                                 |                 |                                     |                      |               |                                                  |               |                                 |                 |                         |                 |                    |                |                         |                                                                                  |                                                                               |                                                                                                    |
|                                                                        |                                                                 |                 |                                     |                      |               |                                                  |               |                                 |                 |                         |                 |                    |                |                         |                                                                                  |                                                                               |                                                                                                    |
|                                                                        |                                                                 |                 |                                     |                      |               | ORIG                                             | SINAI         | ENTRY(as                        | shown           | In InSys                | t)              | [                  | ected          | Service In              | formati                                                                          | on                                                                            |                                                                                                    |
| ne<br>f                                                                | RU #                                                            | RU name         | Client Last name &<br>First Initial | Client #             |               | Date of<br>Jervice                               | Proc<br>Code  | Units/Time<br>(nnn)             | Staff #         | Co-Staff<br>(check box) | # in<br>Gro     | Ī                  | Proc           | Units/Time<br>(nnn)     | Staff #                                                                          | # in<br>Group                                                                 | Comments                                                                                                    |
| C 99                                                                   | 99999                                                           | abcdefghijk     | Doe, J                              | 0999999999           | 4 4           | MM/DD/YY                                         | 999           | NNN                             | 99999           |                         | 99              | <u>Nr</u>          | 999            | NNN                     | 99999                                                                            | 99                                                                            |                                                                                                    |
|                                                                        | 1111                                                            | ABC Grp         | Smith, J.                           | 075757575            |               | 01/01/13                                         | 999           | 180                             | 90909           | <u> </u>                | 03              | 12/20/12           | 095            | 001                     | 00000                                                                            | 01                                                                            | Please Delete Service- Duplicate                                                                                                    |
|                                                                        |                                                                 | ABC DOSING      | Jones, A                            | 510101010            |               | 12/31/12                                         | 900           | 001                             | 90909           |                         |                 | 12129/12           | 900            | 001                     | 90909                                                                            | 01                                                                            | ricase change client number to 011001010 and tr                                                                                                    |
| 1                                                                      |                                                                 |                 |                                     |                      |               |                                                  |               |                                 |                 |                         |                 |                    |                |                         |                                                                                  |                                                                               |                                                                                                    |
| <u> </u>                                                               |                                                                 |                 |                                     |                      |               |                                                  |               |                                 |                 |                         |                 |                    |                |                         |                                                                                  |                                                                               |                                                                                                    |
| ,                                                                      |                                                                 |                 |                                     |                      |               |                                                  |               |                                 |                 |                         |                 |                    |                |                         |                                                                                  |                                                                               |                                                                                                    |
|                                                                        |                                                                 |                 |                                     |                      |               |                                                  |               |                                 |                 |                         |                 |                    |                |                         |                                                                                  |                                                                               |                                                                                                    |
|                                                                        |                                                                 |                 |                                     |                      |               |                                                  |               |                                 |                 |                         |                 |                    |                |                         |                                                                                  |                                                                               |                                                                                                    |
| 1                                                                      |                                                                 |                 |                                     |                      |               |                                                  |               |                                 |                 |                         |                 |                    |                |                         |                                                                                  |                                                                               |                                                                                                    |
| 2                                                                      |                                                                 |                 |                                     |                      |               |                                                  |               |                                 |                 |                         |                 |                    |                |                         |                                                                                  |                                                                               |                                                                                                    |
| 3                                                                      |                                                                 |                 |                                     |                      |               |                                                  |               |                                 |                 |                         |                 |                    | <b></b>        |                         |                                                                                  |                                                                               |                                                                                                    |
| 4                                                                      |                                                                 |                 |                                     |                      |               |                                                  |               |                                 |                 |                         |                 |                    |                |                         |                                                                                  |                                                                               |                                                                                                    |
| 5                                                                      |                                                                 |                 |                                     |                      |               |                                                  |               |                                 |                 |                         |                 |                    |                |                         |                                                                                  |                                                                               |                                                                                                    |
| 5<br>5                                                                 |                                                                 |                 |                                     | •                    | Outp<br>Inpat | atient Se<br>ient, Res                           | rvice<br>iden | es are me<br>tial, Day T        | asure<br>Freatm | d in sta<br>ent an      | ff min<br>d Dos | utes on<br>ing are | ly-ino<br>meas | sured in o              | stan ti<br>client c                                                              | me<br>lay                                                                     | Please send completed form via secure email to:<br>CCFCoordinator@acbhcs.org                                                                                                    |
| te :                                                                   | i by :                                                          |                 |                                     | •                    | Outp<br>Inpat | atient Se<br>ient, Res                           | rvice<br>iden | es are me<br>tial, Day T        | asure<br>Freatm | d in sta<br>ent an      | ff min<br>d Dos | utes on<br>ing are | ly-ino<br>meas | clude co-<br>sured in ( | stan ti<br>client c                                                              | me<br>lay                                                                     | Please send completed form via secure email to:<br><u>CCFCoordinator@acbhcs.org</u><br>Followed by the original signed form to:                                                                                                    |
| te :<br>epared                                                         | l by :<br>Name :                                                |                 |                                     | •                    | Outp<br>Inpat | atient Se<br>ient, Res<br>Phone # :<br>Phone # : | rvice<br>iden | es are me<br>tial, Day ⊺        | asure<br>Freatm | d in sta<br>ent and     | ff min<br>d Dos | utes on<br>ing are | ly-ino<br>meas | clude co-<br>sured in ( | stan ti<br>client c                                                              | iay                                                                           | Please send completed form via secure email to:<br><u>CCFCoordinator@acbhcs.org</u><br>Followed by the original signed form to:<br><b>Behavioral Health Care Services</b>                                                                             |
| te :<br>epared<br>ntact I<br>ntact I                                   | l by :<br>Name :<br>Email :                                     |                 |                                     | •                    | Outp<br>Inpat | atient Se<br>ient, Res<br>Phone # :<br>Phone # : | rvice<br>iden | es are me<br>tial, Day ⊺        | asure<br>Freatm | d in sta<br>ent and     | ff min<br>d Dos | utes on<br>ing are | ly-ino<br>meas | clude co-<br>sured in ( | stan ti<br>client c                                                              | lay                                                                           | Please send completed form via secure email to:<br><u>CCFCoordinator@acbhcs.org</u><br>Followed by the original signed form to:<br>Behavioral Health Care Services<br>2000 Embarcadero Cove, Suite 101<br>October 2000 Sector                         |
| te :<br>epared<br>ntact I<br>ntact I                                   | l by :<br>Name :<br>Email :<br>Approval                         | :               |                                     | (Signature           | Outp          | atient Se<br>ient, Res<br>Phone # :<br>Phone # : | rvice<br>iden | es are me<br>tial, Day 1        | asure<br>Freatm | d in sta<br>ent and     | ff min<br>d Dos | utes on<br>ing are | ly-ind<br>meas | clude co-<br>sured in ( | stan ti<br>client c                                                              | lay                                                                           | Please send completed form via secure email to:<br><u>CCFCoordinator@acbhcs.org</u><br>Followed by the original signed form to:<br>Behavioral Health Care Services<br>2000 Embarcadero Cove, Suite 101<br>Oakland, CA 94606<br>ATTN : CCF Coordinator |
| ate :<br>repared<br>pontact I<br>pontact I<br>rovider /                | 1 by :<br>Name :<br>Email :<br>Approval<br>13-F-01-CC           | :<br>           |                                     | •<br>•<br>(Signature | Outp<br>Inpat | atient Se<br>ient, Res<br>Phone # :<br>Phone # : | rvice<br>iden | es are me<br>tial, Day ⊺<br>(P₁ | asure<br>Freatm | d in sta<br>ent and     | ff min<br>d Dos | utes on<br>ing are | ly-ind<br>meas | ciude co-<br>sured in ( | stan ti<br>client c                                                              | lay                                                                           | Please send completed form via secure email to:<br><u>CCFCoordinator@acbhcs.org</u><br>Followed by the original signed form to:<br>Behavioral Health Care Services<br>2000 Embarcadero Cove, Suite 101<br>Oakland, CA 94606<br>ATTN : CCF Coordinator |
| te :<br>epared<br>ntact I<br>ntact I<br>ovider /<br>m no : 1<br>ated : | I by :<br>Name :<br>Email :<br>Approval<br>13-F-01-CC<br>3/2005 | :<br>           |                                     | ●<br>●<br>(Signature | Outp<br>Inpat | atient Se<br>ient, Res<br>Phone # :<br>Phone # : | rvice<br>iden | es are me<br>tial, Day ⊺<br>(₽  | asure<br>Freatm | d in sta<br>ent and     | ff min<br>d Dos | utes on<br>ing are | ly-ind<br>meas | ciude co-<br>sured in ( | stan ti<br>client c                                                              | lay                                                                           | Please send completed form via secure email to:<br><u>CCFCoordinator@acbhcs.org</u><br>Followed by the original signed form to:<br>Behavioral Health Care Services<br>2000 Embarcadero Cove, Suite 101<br>Oakland, CA 94606<br>ATTN : CCF Coordinator |

# **Rules and Regulations**

- Please fill in all columns
- All forms must be submitted electronically followed by a signed printed copy
- All information for original services must exactly match data originally entered into INSYST
- CCF Forms Submitted Via Secure Email Will Only Be Accepted In Excel Format
- State timeliness deadlines still apply to these claim lines
  - The CCF must be submitted within 2 months of the service date
  - If the deadline has passed, you must still submit a CCF
  - Upon receipt of CCF, the coordinator will determine a plan of action

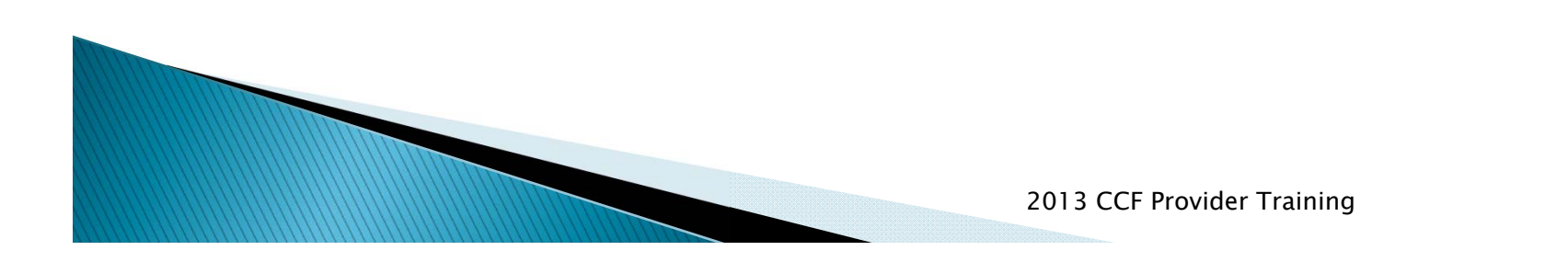

# Rules and Regulations Cont'd

- **DO NOT:** 
  - 1. Combine services from different fiscal years.
  - 2. Re-submit corrections previously submitted
  - 3. Use CCF form in place of completing any DCR's sent to you.
  - 4. Combine AOD & MHS on the same CCF form.

\*\* If the CCF form is not completed correctly, it will be returned for correction. \*\*

#### Recoupment

| 1. DUPLICATE SERVICE         | 7. SERVICE NEVER RENDERED             |
|------------------------------|---------------------------------------|
| 2. INCORRECT PROCEDURE CODE  | 8. CLIENT NOT ELIGIBLE                |
| 3. INCORRECT DATE OF SERVICE | 9. NO MEDICAL NECESSITY               |
| 4. INCORRECT UNIT/TIME       | 10. DOCUMENTATION ISSUE -             |
| 5. INCORRECT CLIENT          | (No active plan/Missing progress note |
| 6. INCORRECT STAFF #         | 11. OTHER. (Comments required)        |

- Recoupment will be decided on a case by case basis
- Reason Codes 1, 7, 9 are always eligible for recoupment

2013 CCF Provider Training

# **Tips and Tricks**

- Make sure to review all reports sent to you
  - For MH
    - 442-Daily Service Audit Listing
    - 696– Monthly Client Service Listing
  - For AOD
    - 707– Service Audit (Daily)
    - 700– Service Detail Report (Monthly)
  - Two MediCal Test Claims
    - For AOD Only–
      - Signing Claim Certification Forms

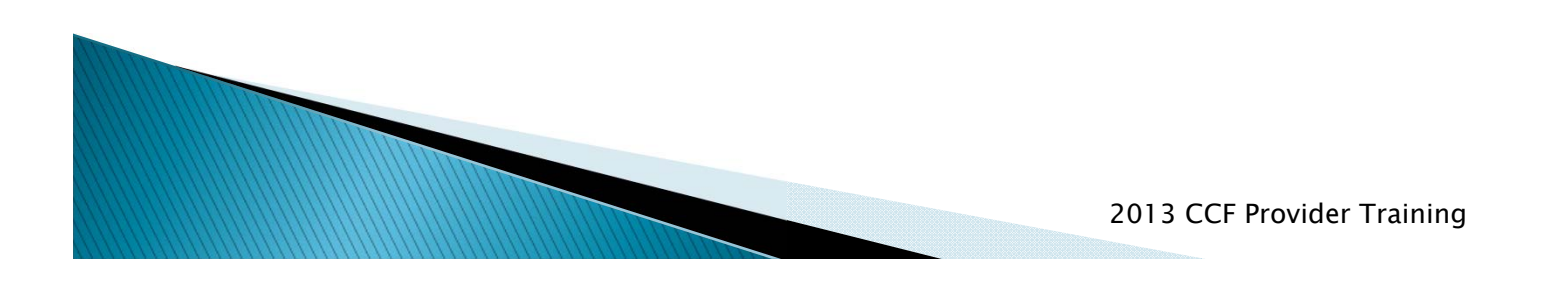

# Tips and Tricks Cont'd

- You can make changes to:
  - Modify Service
    - Up to 5 days (INSYST will not allow you to make changes if the service has posted)
    - Procedure Code
    - Client Number
    - Staff Number
    - Location
    - Duration

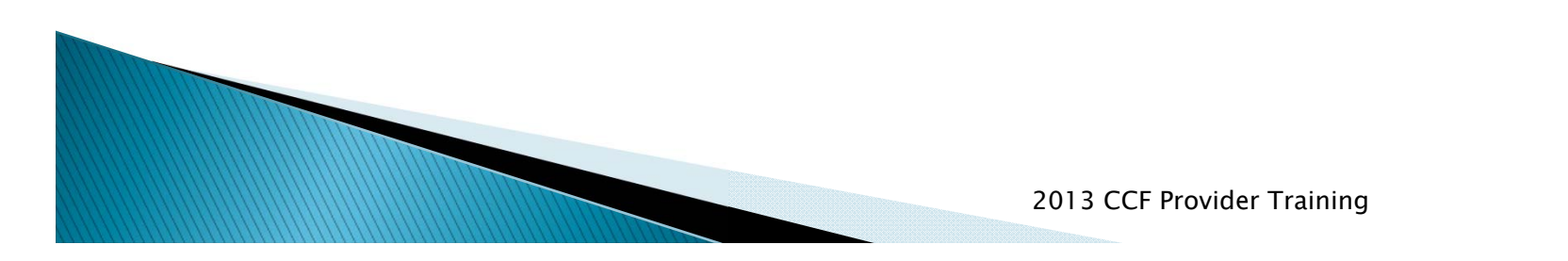

# Tips and Tricks Cont'd (2)

- You can remove services:
  - Delete Service
    - Up to 30 days after service entered (as long as the service has not been claimed)
    - Always try to delete service before sending CCF, to avoid errant billing to the state
  - If you are able to make corrections, you do not need to submit a CCF to the MediCal Unit

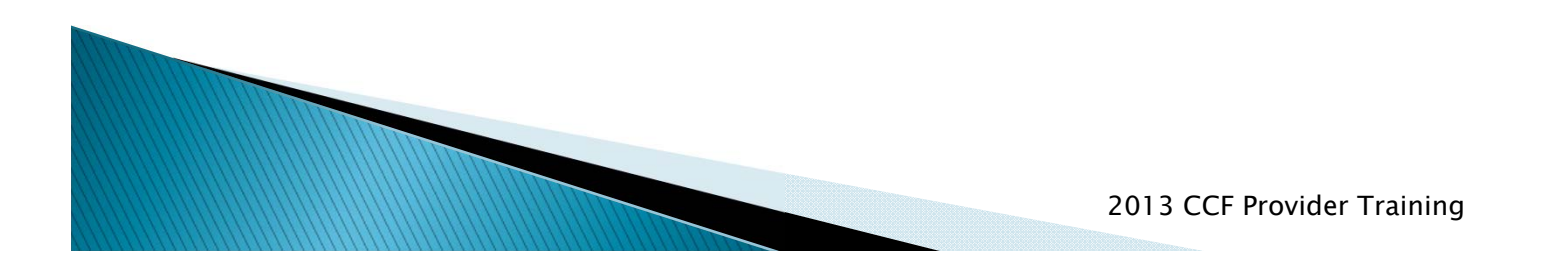

# **Contact Information**

- MediCal Unit (For CCF questions)
  - <u>CCFCoordinator@acbhcs.org</u>
- Provider Relations (For Billing questions)
  - 1(800) 878–1313
- IS (For reports and INSYST Support)
  - <u>his@acbhcs.org</u>
  - (510)567-8181
- Provider Website (CCF, Instructions, training)
  - www.acbhcs.org/providers

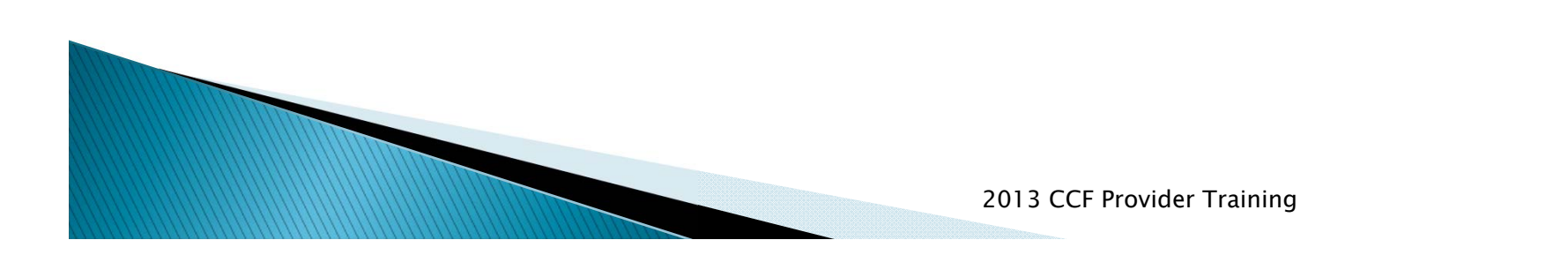

### Questions

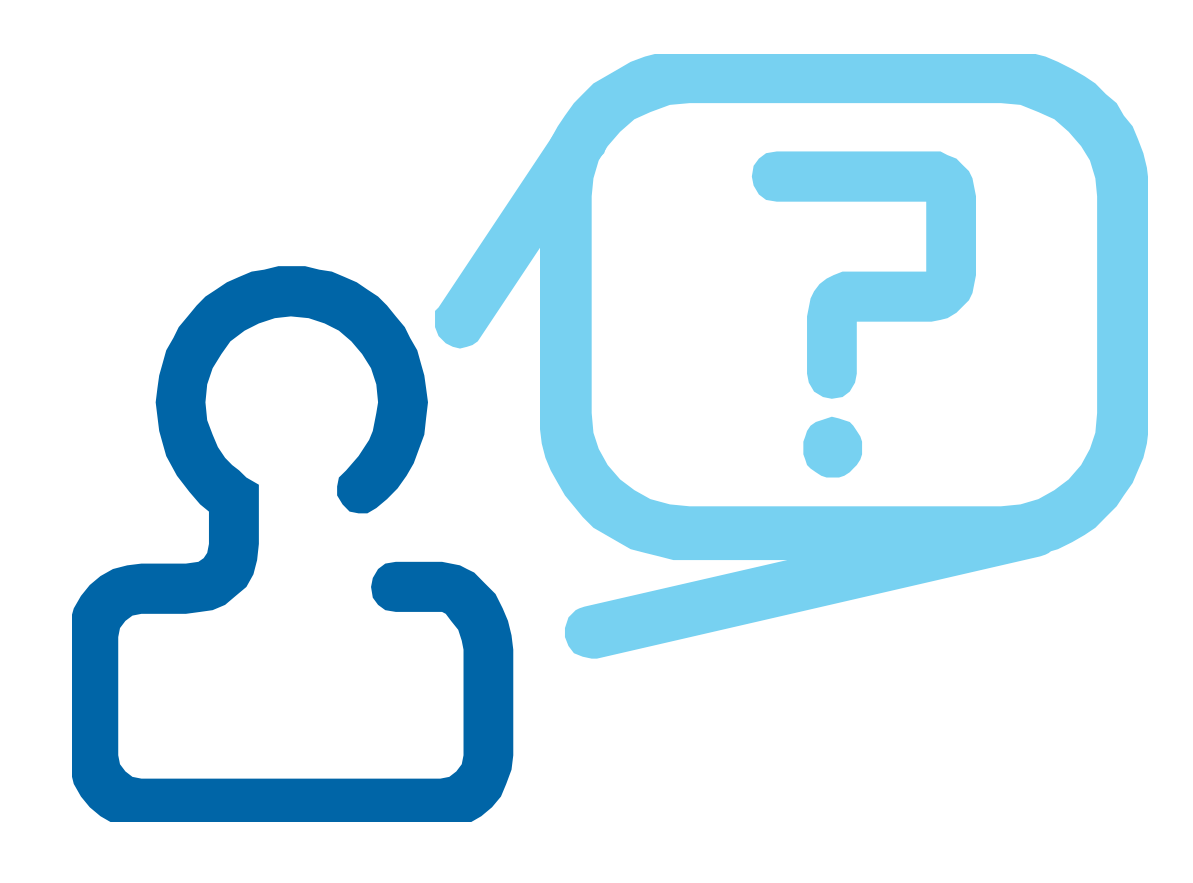

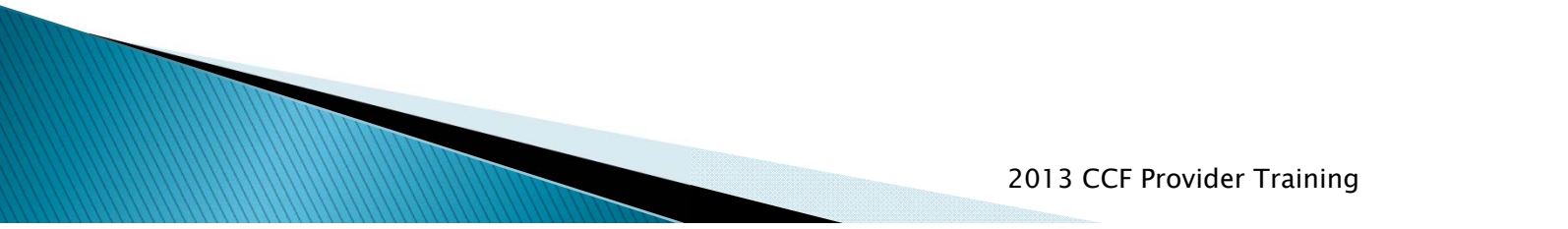

# Helpful Resources

- Provider Website
  - <u>www.acbhcs.org/providers</u>
    - Links to:
      - This Training
      - CCF Form and Instructions

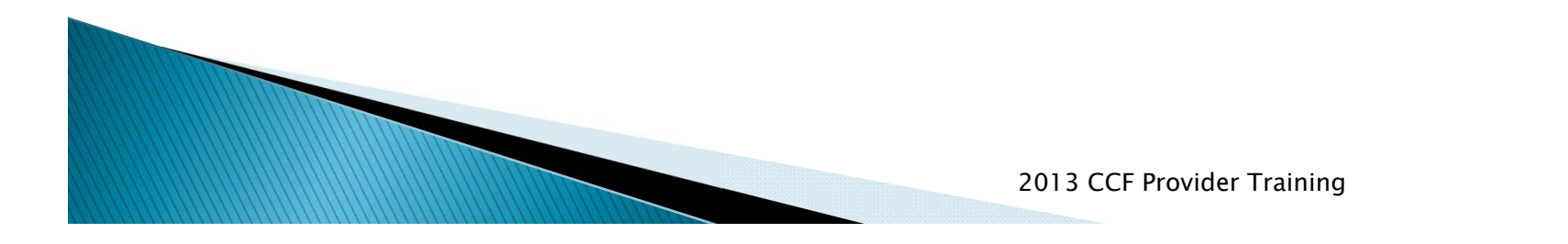

# **Training Highlights**

- Claim Correction
   Form (Slide 3)
- Changes to CCF (Slides 3)
- Sample completed CCF (Slides 4–5)
- Rules for Filling out CCF (Slides 6–7)
- Recoupment (Slide 8)

- Tips and Tricks
  - Reports to Review (Slide 9)
  - Modifying Services (Slide 10)
  - Deleting Services (Slide 11)
  - Contacts (Slide 12)
  - Helpful Resources (Slide 14)